06.02.2014 Seite 1/7

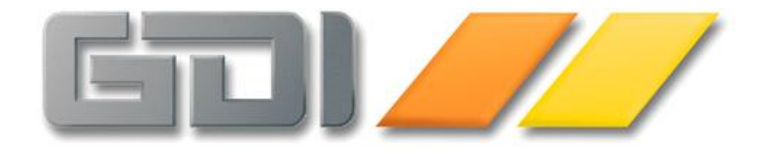

# <u>GDI-Business-Line</u> <u>PZE</u> <u>TimeBoy IV</u>

**Einrichtung** 

Stand: 06. Februar 2014

# Timeboy IV

Der Timeboy IV kann über verschiedene Wege mit dem Server verbunden werden:

- 1. Direkt via RS232 Interface an eine Singledockingstation (Wurde noch nicht geprüft)
- 2. Über einen RS485 Umsetzer, RS232 Interface zu einer Mehrfachdockingstation (Wurde noch nicht geprüft)
- 3. Über einen TCP/IP Umsetzer (Lantronics UDS1100) zu einer Singledockingstation
- 4. Über einen TCP/IP Umsetzer (Lantronics UDS1100) zu einer Mehrfachdockingstation

Momentan wird der Weg 3 und 4 empfohlen. Die Wege 1 und 2 sind nicht geprüft. Um den Weg 3 oder 4 zu nehmen müssen entsprechende Einstellungen am Lantronics UDS1100 vorgenommen werden. Als erstes müssen einige Einstellungen für TCP/IP vorgenommen werden, die für beide Wege erforderlich sind:

Zuerst muss dem Lantronics UDS1100 eine feste IP-Adresse zugeteilt werden. Hierfür ist dem Umsetzer ein Programm "DeviceInstaller" beigelegt. Nach dem Starten des Programms befindet sich auf der linken Seite eine Baumansicht. In diesem sollte der Eintrag UDS auftauchen. Diesen öffnen und es sollte "UDS1100 – firmware v" zu sehen sein. Dies wiederum öffnen. Nun sollten alle vorhandenen Umsetzer aufgelistet sein. Dort den gewünschten Umsetzer auswählen. In der Buttonleiste über der Ansicht ist ein Button "Assign IP", diesen betätigen. Nun besteht die Wahl zwischen "Obtain an IP adress automaticlly" und "Assign a specific IP adress". Da eine feste Adresse benötigt wird muss die zweite Option gewählt werden. Dann auf "Next" drücken. Hier können nun die erforderlichen IP-Einstellungen vorgenommen werden. Nun wieder auf "Next" drücken und dann auf "Assign". Ist die Übertragung vollständig auf "Finish" drücken. Jetzt sollte wieder die Hauptmaske aktiv sein. Hier befinden sich auf der rechten Seite 3 Karteikartenreiter. Der Reiter "Web Configuration" wird nun benötigt. Hier sollte die entsprechende Adresse bereits angezeigt werden. Durch einen Klick auf den Grün hinterlegten Pfeil wird eine Verbindung zu dem Terminal hergestellt. Als erstes wird nach einem Benutzernamen und einem Passwort gefragt. Diese einfach leer lassen und mit "Ok" bestätigen.

In der neuen Maske befindet sich auf der linken Seite ein Menü. Dort unter "Channel 1" auf "Connection" klicken. Hier sollten folgende Einstellungen gemacht werden:

| Connect Protocol                                               |                                          |
|----------------------------------------------------------------|------------------------------------------|
| Protocol: TCP                                                  |                                          |
| Connect Mode                                                   |                                          |
| Passive Connection:                                            | Active Connection:                       |
| Accept Incoming: Yes                                           | Active Connect: None                     |
| Password<br>Required: Yes  No                                  | Start Character: 0x0D (in Hex)           |
| Password:                                                      | Modem Mode: None                         |
| Modem Escape Sequence Pass<br>Through: <ul> <li>Yes</li> </ul> | Show IP Address After<br>RING:  Yes O No |
| Endpoint Configuration:                                        |                                          |
| Local Port: 8000                                               | Auto increment for active connect        |
| Remote Port: 0                                                 | emote Host: 0.0.0.0                      |
| Common Options:                                                |                                          |
| Telnet Com Port Cntrl: Disable 🗸 C                             | connect Response: None                   |
| Terminal Name: Use Hostlist                                    | Yes  No LED: Blink                       |
| Disconnect Mode                                                |                                          |
| On Mdm_Ctrl_In Drop: 🔘 Yes 💿 No 🛛 🛛 Hard                       | Disconnect: 💿 Yes 🔘 No                   |
| Check EOT(Ctrl-D): OYes ONo Inacti                             | vity Timeout: 0 : 0 (mins : secs)        |
|                                                                | ОК                                       |

Durch ein Klick auf "Ok" werden die Eingaben bestätigt.

Für eine Singledockingstation sind folgende Einstellungen unter "Channel 1" "Serial Settings" erforderlich:

#### Channel 1

| Disable Ser            | ial Port           |                     |                        |
|------------------------|--------------------|---------------------|------------------------|
| Port Settings          |                    |                     |                        |
| Protocol: RS232        | $\checkmark$       | Flow Control: Nor   | ne 🗸                   |
| Baud Rate: 9600        | Data Bits: 8 🗸     | Parity: Nor         | ne 🗸 Stop Bits: 1 🗸    |
| Pack Control           |                    |                     |                        |
| 📃 Enable Pa            | cking              |                     |                        |
| Idle Gap Time:         | 12 msec 🗸          |                     |                        |
| Match 2 Byte Sequence: | 🔾 Yes 💿 No         | Send Frame Immedia  | ite: 🔘 Yes 💿 No        |
| Match Bytes:           | 0x00 0x00<br>(Hex) | Send Trailing Byte  | es: 💿 None 🔘 One 🔘 Two |
| Flush Mode             |                    |                     |                        |
| Flush Input Buffer     |                    | Flush Output Buffer |                        |
| With Active Connect:   | 🔿 Yes 💿 No         | With Active Conne   | ect: 🔘 Yes 💿 No        |
| With Passive Connect:  | 🔘 Yes 💿 No         | With Passive Conne  | ect: 🔘 Yes 💿 No        |
| At Time of Disconnect: | 🔾 Yes 💿 No         | At Time of Disconne | ect: 🔘 Yes 💿 No        |
|                        |                    | ОК                  |                        |

Auch hier werden die Eingaben wieder durch einen Klick auf "Ok" bestätigt.

Für eine Mehrfachdockingstation sind folgende Einstellungen unter "Channel 1" "Serial Settings" erforderlich:

#### Channel 1

| Protocol: RS485 -      | 2 wire 🗸     | Flow Control: No    | ne               | ~     |
|------------------------|--------------|---------------------|------------------|-------|
| Baud Rate: 9600        | Data Bits: 8 | ✓ Parity: No        | ne 🔽 Stop Bits:  | 1 🗸   |
| ngs<br>Frack Control   |              |                     |                  |       |
| Enable Pa              | icking       |                     |                  |       |
| Idle Gap Time:         | 12 msec 🗸    |                     |                  |       |
| Match 2 Byte Sequence: | OYes  ●No    | Send Frame Immedia  | ate: 🔿 Yes 🖲 No  |       |
| 111111                 | 0,00 0,00    |                     |                  |       |
| Match Bytes:           | (Hex)        | Send Trailing By    | es: 💿 None 🔘 One | ◯ Two |
| Flush Mode             |              |                     |                  |       |
| Flush Input Buffer     |              | Flush Output Buffer |                  |       |
| With Active Connect:   | 🔘 Yes 💿 No   | With Active Conn    | ect: 🔘 Yes 💿 No  |       |
| With Passive Connect:  | Ves  No      | With Passive Conn   | ect: 🔘 Yes 💿 No  |       |
|                        | Vac No       | At Time of Disconn  | ect Oves No      |       |

Für ein Timeboy IV in einer Singledockingstation müssen in der INI-Datei die gleichen Einstellungen wie für ein PZE-Master IV vorgenommen werden. Bei einer Mehrfachdockingstation muss zusätzlich der Parameter "Ladeschalen=10" im Abschnitt des Terminal hinzugefügt werden. Die 10 steht dabei für die Anzahl der zur Verfügung stehenden Ladeschalen steht. Es wird immer erwartet, dass die Nummerierung der Ladeschalen bei 1 beginnt.

Wichtig ist, dass in der Parameterdatei für das Terminal (GDI-Timeboy\_IV.aes) im Abschnitt Energieverwaltung folgende Parameter eingestellt sind:

### GDI-Business-Line 3.x PZE Einrichtung TimeBoy IV

| Grundeinstellung                                                              | Betrieb Sparmodu                                                                     | s Ereignisse                                                  |
|-------------------------------------------------------------------------------|--------------------------------------------------------------------------------------|---------------------------------------------------------------|
| Verwaltung der S                                                              | chemata                                                                              |                                                               |
| 🔽 Expertenmod                                                                 | us aktivieren (bearbei                                                               | iten der aktuellen Schemata möglich)                          |
| Star                                                                          | ndardeinstellung der S                                                               | Schemata wiederherstellen                                     |
| Schemata                                                                      | aus Datei laden                                                                      | Aktuelle Schemata speichern                                   |
| Memofeld der Er                                                               | nergieverwaltung:                                                                    |                                                               |
| Angelegt am 20                                                                | 13_10_31 11:35:46                                                                    | A                                                             |
|                                                                               |                                                                                      |                                                               |
|                                                                               |                                                                                      | 31/254 Zeichen                                                |
| Grundangaben zu<br>Nach Aktivierung<br>Es steht Ihnen ein<br>Stromsparmodus z | r Energieverwaltung.<br>des Expertenmodus sl<br>Energieschema zum l<br>ur Verfügung. | teht Ihnen die Bearbeitung frei.<br>Betrieb und eines für den |
| Ladeerhaltun                                                                  | a voller Akkus optimie                                                               | eren.                                                         |
| Diese Option<br>einem Mobil-M                                                 | darf nicht verwendet<br>MasterIV oder Fahrzeu                                        | werden, wenn Sie den Timeboy mit<br>ugdatenlogger betreiben.  |
| 🔽 #Beleuchtun                                                                 | g des Displays für sch                                                               | nnellere Akkuladung dimmen.                                   |
| 🔲 #GPS absch                                                                  | alten, wenn der Timet                                                                | boyIV in der Dockingstation steckt.                           |
| 🔲 #Mobilfunk a                                                                | bschalten, wenn der                                                                  | TimeboyIV in der Dockingstation steckt                        |
| Grundeinstellung                                                              | Betrieb Sparmodus                                                                    | s Ereignisse                                                  |

| Status/Nr. | Modul                  | Zustand      | Wert 1 | Wert 2 |   |
|------------|------------------------|--------------|--------|--------|---|
| 2          | System                 |              |        |        | T |
| Ė~%;       | CPU                    | Ein          |        |        | Τ |
| 🎸          | Systemtimer -> Timeout | Aus          |        |        | T |
| ··· 🕂 🖇    | Timer                  | Ein          |        |        | T |
| ···**{\$   | Eingänge               | Ein          |        |        | T |
| ė. 🔥       | Global Alles           | Ein          |        |        | T |
| ··· 🕂      | Kommunikation          | Ein          |        |        | T |
| ··· 🕂      | Display Beleuchtung    | Eingabe      | 10     | 1      | Τ |
| ··· 🕂      | Display Text           | Ein          |        |        | T |
| ··· 🕂 🎖    | Transponder            | Feldfunktion | 4      | 0      | T |
|            | GPS                    | Ein          |        |        | T |

## GDI-Business-Line 3.x PZE Einrichtung TimeBoy IV

| Status/Nr.          | Modul                  | Zustand  | Wert 1 | Wert 2 |
|---------------------|------------------------|----------|--------|--------|
|                     | System                 |          |        |        |
| - <b>?</b> {\$      | CPU                    | Ein      |        |        |
| 🐇                   | Systemtimer -> Timeout | Aus      |        |        |
| ···?{\$             | Timer                  | Aus      |        |        |
| ··· <del>?</del> tz | Eingänge               | Aus      |        |        |
| ė.                  | Global Alles           | Ein      |        |        |
| ··· 🕂 🎖             | Kommunikation          | Ein      |        |        |
| ···?                | Display Beleuchtung    | Aus      |        |        |
| ··· 🕂               | Display Text           | Aus      |        |        |
| ··· 🕂               | Transponder            | Aus      |        |        |
| <del></del>         | GPS                    | Zyklisch | 10800  | 180    |